# GW12P快速注册调试简易指南

#### 该指南设置方法适合用国威GW11、GW11P、GW12P、GW21G、GW22G、GW31等国威IP电话机。

注册前需要话机与IPPBX(IP程控电话交换机)语音主机在同一个局域网内,设备可以跨网段、VLAN;并确认IPPBX的IP地址与端口,话机注册的分 机号应为在IPPBX语音主机系统已经授权并存在的分机号码与分机号密码,话机才能注册。

# 一: 话机快速注册

菜单→高级→密码(123)→账号→SIP1→设置→注册(开启)→注册地址(填写 IPPBX 服务器地址)→注册用户名(分机号)→注册密码(填写) →SIP 用户(与分机号一致)→注册端口(IPPBX 注册端口)→最后点击确认,注册成功,如下图:

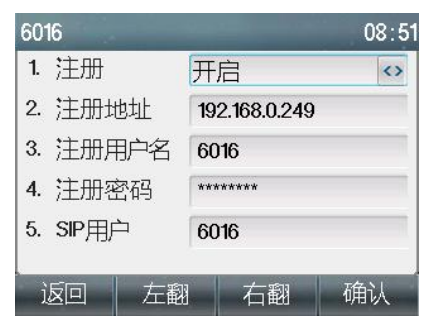

## 二: Web页面注册

1、查看话机IP地址方法:菜单→状态(可显示本机以太网IP地址),如下图:

| ◀ 网络       | 设备        | 帐户            | 网管登 ▶ |  |  |  |  |
|------------|-----------|---------------|-------|--|--|--|--|
| 1. Vlan Id |           | 无             |       |  |  |  |  |
| 2. 模式      | DHCP/IPv4 |               |       |  |  |  |  |
| 3. IPv4    |           | 192.168.0.167 |       |  |  |  |  |
|            |           |               |       |  |  |  |  |
|            |           |               |       |  |  |  |  |
| 返回         |           |               |       |  |  |  |  |

2、浏览器输入屏幕显示IP地址,弹出登录话机界面,账号/密码(小写的): admin

### 3、进入话机页面设置,点击线路,开始注册,步骤如下图所示:

| 国威<br>GW12P            |                                |                       |                          |                     |                                                                 |              |   |  |  |  |
|------------------------|--------------------------------|-----------------------|--------------------------|---------------------|-----------------------------------------------------------------|--------------|---|--|--|--|
|                        | SIP                            | SIP热点                 | 收号规则                     | 联动计划                | 基本设定                                                            | 声音监测         |   |  |  |  |
| > 系统                   | 2:选择需要注册的话机SIP线路               |                       |                          |                     |                                                                 |              |   |  |  |  |
| › 网络                   | 线路 6016                        | @SIP' ✔               |                          | 3:                  | 启用打勾                                                            |              |   |  |  |  |
| <sup>•</sup> ﷺ 1: 点击线路 | 注册设定 >><br>线路状态:               | 已注册                   | •                        | <u>启用</u> :         |                                                                 | <b>R</b> 016 |   |  |  |  |
| > 电话设置                 | 元一名。<br>显示名:<br>域:             |                       |                          | 田戸(4)<br>验证密<br>服务器 | 业。<br>码:<br>名称:                                                 | •••••        |   |  |  |  |
| > 电话本                  |                                |                       |                          |                     |                                                                 |              |   |  |  |  |
| > 通话记录                 | SIP Server<br>服务器地址:<br>服务器端口: | 1:<br>[192.1<br>[5060 | 68.0.249                 | SIP S<br>服务器<br>服务器 | erver 2:<br><sup>地址:</sup> <mark>热备IPP</mark><br><sup>端口:</sup> | BX服务器        |   |  |  |  |
| > 快捷键                  | 传输协议:                          | UDP                   | ~                        | 传输协                 | 议:                                                              | UDP 🗸        |   |  |  |  |
| > 应用                   | 注册有效期:<br>代理服务器地均              | 3600<br>115: 填写IPP    | <sup>秒</sup><br>BX服务器IP与 |                     | 效期:<br>理服务器地址:                                                  | 3600 利       | > |  |  |  |
| > 安全                   | 代理服务器端                         | □: 5060               |                          | 备份代                 | 理服务器端口:                                                         | 5060         |   |  |  |  |
| > 设备日志                 | 代理用户:<br>代理密码:                 |                       |                          |                     |                                                                 |              |   |  |  |  |
|                        | 基本设定 >>                        |                       |                          |                     |                                                                 |              |   |  |  |  |
|                        | 编码设定 >>                        |                       |                          |                     |                                                                 |              |   |  |  |  |
|                        | 高级设定 >>                        |                       |                          |                     |                                                                 |              |   |  |  |  |
|                        | 全局设置 >>                        |                       | 6                        | :提交                 |                                                                 |              |   |  |  |  |